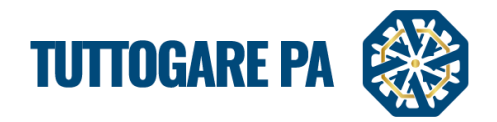

# Manuale Valutazione delle offerte

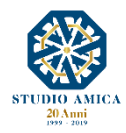

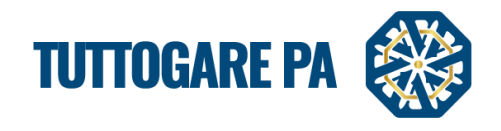

# **SOMMARIO**

| 1. | ESAME DELLE OFFERTE                                 | . 2 |
|----|-----------------------------------------------------|-----|
|    | 1.1 APERTURA DELLE BUSTE                            | . 2 |
|    | 1.2 ESCLUSIONE DELL'OPERATORE ECONOMICO             | . 4 |
|    | 1.3 SEDUTA DI GARA PUBBLICA TELEMATICA              | . 5 |
| 2. | VALUTAZIONE OFFERTA TECNICA                         | . 6 |
|    | 2.1. SEGGIO DI GARA E COMMISSIONE DI GARA           | . 6 |
|    | 2.2 VALUTAZIONE OFFERTE                             | . 7 |
|    | 2.3 VALUTAZIONE TRAMITE CONFRONTO A COPPIE          | . 8 |
| 3. | VALUTAZIONE OFFERTA TECNICA                         | . 8 |
| 4. | VALUTAZIONE OFFERTA ECONOMICA                       | 10  |
| 5. | PROPOSTA DI AGGIUDICAZIONE                          | 11  |
| 6. | AGGIUDICAZIONE                                      | 12  |
| 7. | INVIO ESITO DI GARA E AVVISO DI APPALTO AGGIUDICATO | 13  |
|    |                                                     |     |

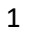

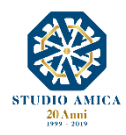

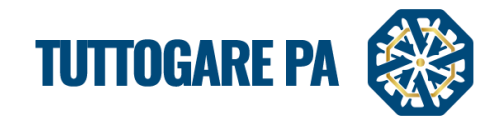

Quando la fase di presentazione delle offerte è terminata, la piattaforma mostra come stato della gara la dicitura **Scaduta**, trattandosi di gara pronta all'esame da parte della Stazione Appaltante. Per accedere al menu di gara e procedere all'esame delle offerte è sufficiente cliccare sull'Oggetto della gara.

#### **1. ESAME DELLE OFFERTE**

#### **1.1 APERTURA DELLE BUSTE**

Dal pannello di gara, cliccando **Permessi -> Buste** è possibile scegliere l'utente preposto all'apertura delle singole buste.

| PERMESSI                                                             | B |
|----------------------------------------------------------------------|---|
| Genera Buste                                                         |   |
|                                                                      |   |
| Impostare, se necessario, gii utenti adintati an apertura dene duste |   |
| Busta A - Documentazione Amministrativa                              |   |
| Tutti                                                                | • |
| Busta B - Offerta Tecnica                                            |   |
| Tutti                                                                | • |
| Busta C - Offerta economica e temporale                              |   |
| Tutti                                                                | * |
|                                                                      |   |
| Salva                                                                |   |
| Ritorna al pannello                                                  |   |
|                                                                      |   |

Di default la piattaforma imposta l'apertura su **Tutti**, dove per Tutti si indicano gli utenti che hanno i permessi necessari ad operare sulla gara specifica.

Usando il menu a tendina, è possibile selezionare, tragli utenti profilati a Sistema, l'operatore della S.A. che dovrà aprire la singola busta.

Se l'utente è profilato solo per l'apertura delle buste, dopo aver fatto il login con le sue credenziali, potrà solo decriptare le buste senza visualizzare nessun altro tipo di informazione relativa alla gara.

|                                |             | Tipologia: Servizi   Criterio: Qualità Prezzo   Procedura: Aperta   Stato: Scaduta |
|--------------------------------|-------------|------------------------------------------------------------------------------------|
| Elaborazione<br>Apertura buste | Documentale | Comunicazione<br>Conversazioni interne                                             |
|                                |             |                                                                                    |

Questa voce viene visualizzata solo a gara scaduta ed entrando in questa sezione si accede alla seguente schermata per procedere con l'apertura delle buste.

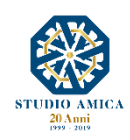

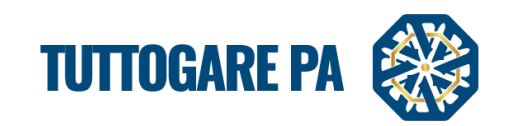

| APERTURA BUSTE                 |                                                                   |                                            |
|--------------------------------|-------------------------------------------------------------------|--------------------------------------------|
|                                | Caricare la chiave privata<br>Scegli file Nessun file selezionato |                                            |
|                                | Apri seduta pubblica                                              |                                            |
| Partita IVA Ragione Sociale    |                                                                   | Busta C - Offerta<br>economica e temporale |
| 1 0000000000 AZIENDA DUMMY 0   |                                                                   | 💿 🗔<br>Busta aperta                        |
| 2 000000001 AZIENDA DUMMY 1    |                                                                   | 💿 属<br>Busta aperta                        |
| 3 000000002 AZIENDA DUMMY 2    |                                                                   | 💿 급<br>Busta aperta                        |
| Imposta nuove date di apertura |                                                                   |                                            |
|                                | Ritorna al pannello                                               |                                            |
|                                |                                                                   |                                            |

**N.B.** L'utente vede solo le buste che può aprire.

Le buste, organizzate in base all'ordine di presentazione dell'offerta, possono essere aperte solo da chi è in possesso della Chiave Privata. La Chiave Privata è generata al momento della creazione di una gara ed inviata alla casella di posta dell'Utente che crea la gara stessa, che, in ogni caso, potrà essere modificato.

Il Sistema permette di identificare eventuali RTI o Consorzi riportando accanto alla Ragione Sociale dell'impresa la denominazione RAGGRUPPAMENTO.

Vengono mostrati a video i documenti di gara richiesti, suddivisi in due/tre tipologie: Busta A – Documentazione amministrativa, Busta B – Offerta tecnica (in caso di gara economicamente più vantaggiosa), Busta C (o B in caso di minor prezzo) – Offerta economica.

Fino al momento in cui la fase amministrativa non è terminata, il Sistema inibisce la consultazione e valutazione della documentazione delle fasi successive mostrando le buste inserite come ancora da aprire.

Fino al momento in cui l'apertura delle buste tecniche non è terminata, il sistema inibisce la consultazione della documentazione economica.

Qualora, in fase di **Elaborazione**, si sia optato per l'inversione procedimentale ex. Art. 133 comma 8 D. Lgs. 50/2016, il Sistema disattiva il controllo sull'apertura sequenziale delle buste.

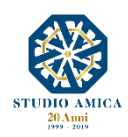

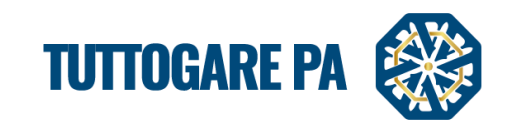

| APERTUR     | APERTURA BUSTE                                                    |           |                      |                |                                         |                              |                                            |  |
|-------------|-------------------------------------------------------------------|-----------|----------------------|----------------|-----------------------------------------|------------------------------|--------------------------------------------|--|
|             | Caricare la chiave privata<br>Scegli file Nessun file selezionato |           |                      |                |                                         |                              |                                            |  |
|             |                                                                   |           | Apri seduta pubblica |                |                                         |                              |                                            |  |
| Partita IVA | Ragione Sociale                                                   |           |                      | Bu<br>Do<br>An | sta A -<br>cumentazione<br>ministrativa | Busta B - Offerta<br>Tecnica | Busta C - Offerta<br>economica e temporale |  |
| 12345678909 | Cuomo Gianluca                                                    |           |                      |                | Apri busta                              | Apri busta                   | Apri busta                                 |  |
| 0000000000  | AZIENDA DUMMY 0                                                   |           |                      |                | Apri busta                              | Apri busta                   | Apri busta                                 |  |
| Imposta dat | e di apertura                                                     |           |                      |                |                                         |                              |                                            |  |
| Busta       |                                                                   | Seleziona |                      | • Apertura     | busta                                   | Apertura offe                | rte                                        |  |
|             |                                                                   |           | Salva                |                |                                         |                              |                                            |  |
|             | Ritorna al pannello                                               |           |                      |                |                                         |                              |                                            |  |

È possibile procedere all'esame delle buste in due modi:

- 1. cliccare sul tasto (Scarica allegato) per scaricare l'archivio compresso comprensivo di firma digitale dell'operatore economico;
- 2. cliccare sul tasto (Estrai contenuto) per estrarre direttamente il contenuto senza dover utilizzare un programma esterno per convertire il file .p7m.

# **1.2 ESCLUSIONE DELL'OPERATORE ECONOMICO**

Terminata la valutazione delle buste amministrative, la Stazione Appaltante può decidere di escludere un partecipante seguendo la procedura come di seguito.

Dalla voce del pannello di gara **Aggiudicazione provvisoria** è possibile non ammettere uno o più partecipanti, indicandone obbligatoriamente la motivazione.

| AGGIUDICAZIONE                               | PROVVISO                 | RIA                                 |             |            |                            |                    |                      |                      | B                                    |
|----------------------------------------------|--------------------------|-------------------------------------|-------------|------------|----------------------------|--------------------|----------------------|----------------------|--------------------------------------|
|                                              | Importa punteggi tecnici |                                     |             |            |                            |                    |                      |                      |                                      |
|                                              |                          | Caricamento massivo d               | ei punteggi |            |                            |                    |                      |                      |                                      |
| Modello CSV                                  |                          | Scegli file Nessun file selezionato |             |            |                            |                    |                      |                      | upload                               |
| Protocollo                                   | Partita IVA              | Ragione Sociale                     | Ammess      | o Anomalia | Controllo<br>a<br>campione | Offerta<br>tecnica | Offerta<br>temporale | Offerta<br>economica | Offerta<br>economica<br>migliorativa |
| 2710 del 29/05/2017<br>Assegnato dal sistema | 0000000000               | AZIENDA DUMMY 0                     | Si          | No 💌       | No *                       | 0                  | 0                    | 0                    | 0                                    |
| 2711 del 29/05/2017<br>Assegnato dal sistema | 000000001                | AZIENDA DUMMY 1                     | Si          | No *       | No *                       | 0                  | 0                    | 0                    | 0                                    |
| 2712 del 29/05/2017<br>Assegnato dal sistema | 000000002                | AZIENDA DUMMY 2                     | Si          | No *       | No *                       | 0                  | 0                    | 0                    | 0                                    |
| 2713 del 29/05/2017<br>Assegnato dal sistema | 000000003                | AZIENDA DUMMY 3                     | Si          | No *       | No *                       | 0                  | 0                    | 0                    | 0                                    |
| 2714 del 29/05/2017<br>Assegnato dal sistema | 0000000004               | AZIENDA DUMMY 4<br>test esclusione  | No          | No 🔻       | No 🔻                       | 0                  | 0                    | 0                    | 0                                    |
| 2715 del 29/05/2017<br>Assegnato dal sistema | 0000000005               | AZIENDA DUMMY 5                     | Si          | No *       | No *                       | 0                  | 0                    | 0                    | 0                                    |
| 2716 del 29/05/2017                          | 000000006                |                                     |             |            | No                         | 0                  | 0                    | 0                    | 0                                    |

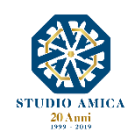

4

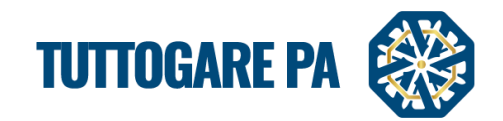

Qualora un operatore economico venga escluso dalla gara, la piattaforma memorizza il passaggio in cui si è interrotta la consultazione delle sue buste ed evidenzia questa informazione a video.

| APERTUR                                           | APERTURA BUSTE                                                    |    |                    |                                               |                              |                                                     |  |  |  |
|---------------------------------------------------|-------------------------------------------------------------------|----|--------------------|-----------------------------------------------|------------------------------|-----------------------------------------------------|--|--|--|
|                                                   | Caricare la chiave privata<br>Scegli file Nessun file selezionato |    |                    |                                               |                              |                                                     |  |  |  |
|                                                   |                                                                   | Ар | ri seduta pubblica |                                               |                              |                                                     |  |  |  |
| Partita IVA                                       | Ragione Sociale                                                   |    |                    | Busta A -<br>Documentazione<br>Amministrativa | Busta B - Offerta<br>Tecnica | Busta C - Offerta<br>economica e temporale          |  |  |  |
| 00000000000                                       | AZIENDA DUMMY 0                                                   |    |                    | 🕑 属<br>Busta aperta                           | 🕑 💽<br>Busta aperta          | Partecipante non<br>ammesso alle fasi<br>successive |  |  |  |
| 000000001                                         | AZIENDA DUMMY 1                                                   |    |                    | 🕑 📄<br>Busta aperta                           | 🕑 🚉<br>Busta aperta          | 💽 属<br>Busta aperta                                 |  |  |  |
| 0000000002                                        | AZIENDA DUMMY 2                                                   |    |                    | 🕑 属<br>Busta aperta                           | 🕑 💽<br>Busta aperta          | Partecipante non<br>ammesso alle fasi<br>successive |  |  |  |
| 000000003                                         | AZIENDA DUMMY 3                                                   |    |                    | 🕑 📄<br>Busta aperta                           | 🕑 属<br>Busta aperta          | Partecipante non<br>ammesso alle fasi<br>successive |  |  |  |
| 000000004                                         | AZIENDA DUMMY 4                                                   |    |                    | 🕑 属<br>Busta aperta                           | 🕑 🔜<br>Busta aperta          | <b>e</b><br>Busta aperta                            |  |  |  |
| Imposta dat                                       | e di apertura                                                     |    |                    |                                               |                              |                                                     |  |  |  |
| Busta Seleziona • Apertura busta Apertura offerte |                                                                   |    |                    |                                               |                              | rte                                                 |  |  |  |
|                                                   |                                                                   |    | Salva              |                                               |                              |                                                     |  |  |  |
|                                                   |                                                                   | R  | torna al pannello  |                                               |                              |                                                     |  |  |  |

# **1.3 SEDUTA PUBBLICA TELEMATICA**

La Stazione Appaltante può decidere di rendere pubblica la seduta di gara, consentendo in questo modo, agli operatori economici che vogliano presenziare, di visualizzarne le varie fasi della gara in remoto dal proprio computer.

Una volta effettuato il login sulla piattaforma TuttoGare, gli operatori economici partecipanti possono così assistere alla seduta di gara e visualizzare ogni fase della seduta (apertura delle buste, assegnazione punteggi, calcolo graduatoria, ...).

| APERTURA BUSTE              |                                                                   |                                               |                              |                                            |
|-----------------------------|-------------------------------------------------------------------|-----------------------------------------------|------------------------------|--------------------------------------------|
|                             | Caricare la chiave privata<br>Scegli file Nessun file selezionato |                                               |                              |                                            |
|                             | Apri seduta pubblica                                              |                                               |                              |                                            |
| Partita IVA Ragione Sociale |                                                                   | Busta A -<br>Documentazione<br>Amministrativa | Busta B - Offerta<br>Tecnica | Busta C - Offerta<br>economica e temporale |
|                             |                                                                   | ٩                                             | ٩                            | Partecipante non<br>ammesso alle fasi      |

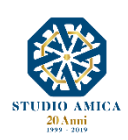

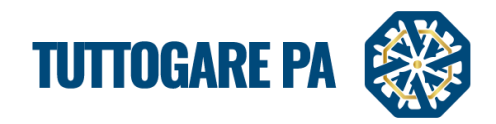

# 2. VALUTAZIONE OFFERTA TECNICA

#### 2.1. SEGGIO DI GARA E COMMISSIONE DI GARA

La piattaforma permette l'inserimento sia del Seggio di Gara che della Commissione Valutatrice.

| Flaborazione               | Documentale          | Comunicazione         |
|----------------------------|----------------------|-----------------------|
| Registro                   | Allegati             | ANAC                  |
| Permessi                   | Configurazione DGUE  | Conversazioni interne |
| Dati preliminari           | Modello Bando        | Consulenza Normativa  |
| Incarichi                  | Modello Disciplinare | Monitor Gare          |
| Lotti                      | Verbale Ammissione   | Comunicazioni         |
| Elaborazione               |                      | Pubblicazione GUUE    |
| Configurazione Offerta     |                      | Avvisi di gara        |
| Pubblica                   |                      | Pubblicità legale     |
| Seggio di gara             |                      |                       |
| Commissione valutatrice    |                      |                       |
| Madifica anadama           |                      |                       |
| Partecipanti               |                      |                       |
| Apertura buste             |                      |                       |
| Richieste Integrazioni     |                      |                       |
| Valutazione Tecnica        |                      |                       |
| Valutazione Economica      |                      |                       |
| Proposta di aggiudicazione |                      |                       |
|                            |                      |                       |

Inserendo i componenti della Commissione e indicando gli indirizzi email degli stessi, la piattaforma automaticamente invierà dei link e delle password di accesso all'area riservata per la valutazione delle offerte tecniche.

| COMMISSIONE VALUTATRIC | <u> </u>  |                         |        |               |                  |           | 8           |
|------------------------|-----------|-------------------------|--------|---------------|------------------|-----------|-------------|
|                        |           | Estrazione commissione  |        |               |                  |           |             |
|                        |           |                         |        |               |                  | Atto di c | ostituzione |
|                        |           |                         | Numero |               | 12               | Allegato  |             |
|                        |           |                         | Data   |               | 11/03/2019       | ]         | e           |
| Cognome                | Nome      | Ruolo                   |        | E-mail        |                  | CV        |             |
| Scevola                | Rolando   | Presidente              |        | rolando.sce   | vola@mail.it     |           | 🛛 🥑 🗙       |
| Napolitani             | Priscilla | Commissario             |        | priscilla.nap | oolitani@mail.it |           | ) 🥑 🗙       |
| Dante                  | Pisani    | Commissario             |        | dante.pisar   | i@mail.it        | -         | 🛛 🕢 🗙       |
|                        |           | 🔂 Aggiungi partecipante |        |               |                  |           |             |
| Saiva                  |           |                         |        |               |                  |           |             |
|                        |           | Ritorna al pannello     |        |               |                  |           |             |

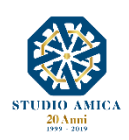

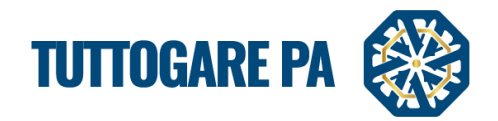

#### **2.2 VALUTAZIONE OFFERTE**

Ogni membro della Commissione, effettuato l'accesso con le credenziali automatiche, potrà inserire il punteggio tecnico.

**N.B.** La valutazione da parte dei Commissari riguarderà solo i punteggi di tipo qualitativo (discrezionale).

Cliccando sul link ricevuto per email, il Commissario verrà reindirizzato all'area di valutazione, accessibile tramite password.

| PANNELLO COMMISSARIO - Rossi Mario | M HOME   & LOGOU       |
|------------------------------------|------------------------|
| RITERI DI VALUTAZIONE              |                        |
| Tipo Descrizione                   | Riferimento Peso       |
| 1 Quantitativo CRITERIO 1          | Offerta tecnica 25     |
| 2 Qualitativo CRITERIO 2           | Offerta tecnica 20 🕗 • |
| 3 Qualitativo CRITERIO 3           | Offerta tecnica 20 🕗   |
| 4 Qualitativo CRITERIO 4           | Offerta tecnica 10 💋 • |
| 5 Quantitativo CRITERIO 5          | Offerta tecnica 5      |
| 6 Quantitativo OFFERTA ECONOMICA   | Offerta 20 •           |
| ARTECIPANTI                        |                        |
| # Partita IVA Ragione Sociale      | Offerta                |
| A 0000000000 AZIENDA DUMMY 0       |                        |
| 8 0000000002 AZIENDA DUMMY 2       | 0                      |

Possono essere valutati dal Commissario solo i criteri di tipo discrezionale, segnalati con il pallino rosso. I criteri segnalati con il pallino verde e senza l'icona arancione della matita sono calcolati automaticamente in quanto criteri con valutazioni automatiche.

| PANNELLO COMMISSARIO - Rossi Mario<br>GRA MANUALE 03.2019 | 🕷 HOME   😃 LOGOUT  |
|-----------------------------------------------------------|--------------------|
| CRITERIO 2                                                |                    |
| Parita IVA Ragione Sociale                                | Ol Ita Valutazione |
| A 0000000000 AZIENDA DUMMY 0                              | Seleziona 💌        |
| B 000000002 AZIENDA DUMMY 2                               | Seleziona 🔻        |
| Salva Salva                                               |                    |
| Indietro                                                  |                    |

Dal menu a tendina Valutazione è possibile selezionare il coefficiente da attribuire tra 0 e 1.

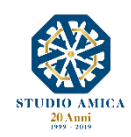

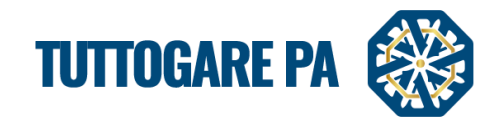

## 2.3 VALUTAZIONE TRAMITE CONFRONTO A COPPIE

Alcune gare possono prevedere la presenza di un punteggio espresso tramite una commissione tecnica con il metodo del **Confronto a coppie**.

Ogni membro della Commissione, effettuato l'accesso con le credenziali automatiche, potrà inserire il punteggio tecnico all'interno della tabella triangolare.

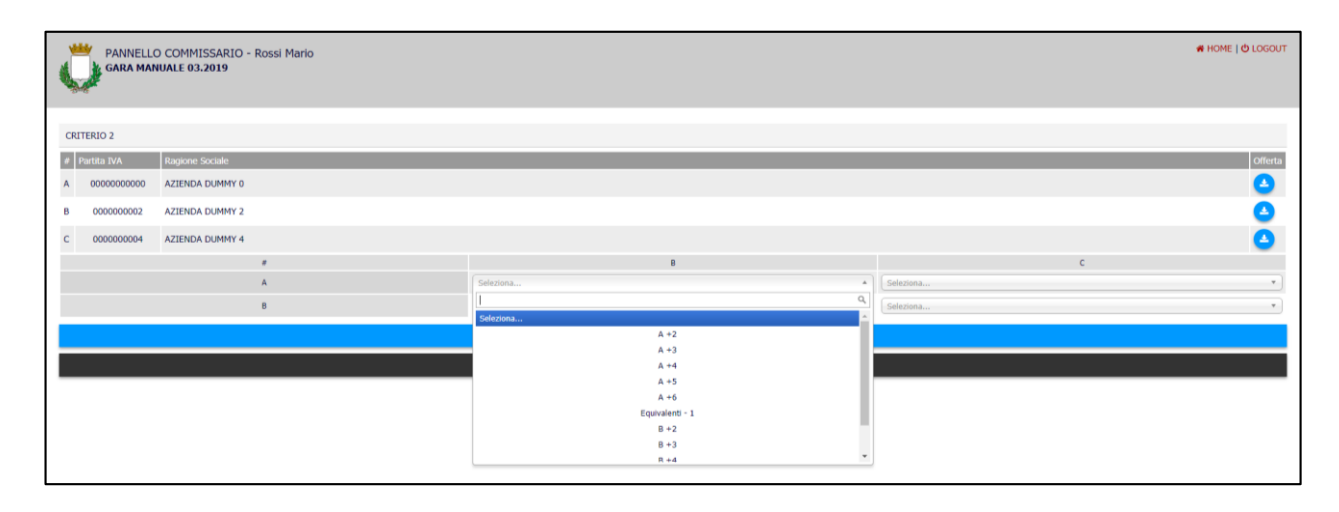

#### **3. VALUTAZIONE OFFERTA TECNICA**

Dalla voce Valutazione Tecnica è possibile procedere alla generazione dei risultati relativamente all'offerta tecnica.

| Elaborazione               | Documentale          | Comunicazione         |
|----------------------------|----------------------|-----------------------|
| Registro                   | Allegati             | ANAC                  |
| Permessi                   | Configurazione DGUE  | Conversazioni Interne |
| Dati preliminari           | Modello Bando        | Consulenza Normativa  |
| Incarichi                  | Modello Disciplinare | Monitor Gare          |
| Lotti                      | Verbale Ammissione   | Comunicazioni         |
| Elaborazione               |                      | Pubblicazione GUUE    |
| Configurazione Offerta     |                      | Avvisi di gara        |
| Pubblica                   |                      | Pubblicità legale     |
| Seggio di gara             |                      |                       |
| Commissione valutatrice    |                      |                       |
| Modifica scadenze          |                      |                       |
| Partecipanti               |                      |                       |
| Apertura buste             |                      |                       |
| Kichieste Integrazioni     |                      |                       |
| Valutazione Tecnica        |                      |                       |
|                            |                      |                       |
| Proposta di aggiudicazione |                      |                       |
|                            |                      |                       |

L'avanzamento dei lavori della Commissione sarà visibile dal pannello di gara.

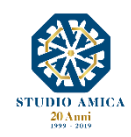

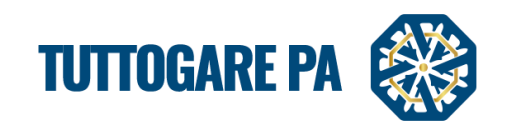

| VALUTAZIONE OFFERTA                    |                  |                |       |
|----------------------------------------|------------------|----------------|-------|
| AVANZAMENTO VALUTAZIONE<br>Commissario |                  | Avanza         | mento |
| Scevola Rolando Scevola                |                  | 100.00 %       | PDF   |
| Napolitani Priscilla                   |                  | 100.00 %       | PDF   |
| Dante Pisani                           |                  | 100.00 %       | PDF   |
|                                        | Riepilogo Cal    | lcolo Punteggi | PDF   |
|                                        | Importa Punteggi |                |       |

Solo quando tutti i Commissari avranno terminato le loro valutazioni sarà possibile scaricare i pdf con i risultati.

Al temine di tutte le valutazioni comparirà il tasto giallo Importa Punteggi per il calcolo dei punteggi.

| Importa Punteggi                 |                 |
|----------------------------------|-----------------|
| 1 - 0000000000 - AZIENDA DUMMY 0 |                 |
|                                  | Mary Dumbandia  |
|                                  |                 |
|                                  | 10 10           |
| 2 SUB. CRITERIO 2.1              | 15 <b>8.314</b> |
| 3 SUB CRITERIO 2.2               | 5 2.725         |
| 4 CRITERIO N. 3                  | 15 15           |
| 5 CRITERIO N. 4                  | 5 5             |
| 6 CRITERIO N. 5                  | 5 3.5           |
| 7 SUB CRITERIO 6.1               | 15 <b>5.625</b> |
| 8 SUB CRITERIO 6.2               | 5 1.111         |
| 9 SUB CRITERIO 6.3               | 3 1.125         |
| 10 SUB CRITERIO 6.4              | 2 1             |
|                                  |                 |
| 2 - 000000001 - AZILIDA DOMMI 1  |                 |
| # Criterio                       | Max Punteggio   |
| 1 CRITERIO 1                     | 10 <b>5.238</b> |
| 2 SUB. CRITERIO 2.1              | 15 15           |
| 3 SUB CRITERIO 2.2               | 5 5             |

È possibile esportare un pdf riepilogativo con i risultati.

| 10 SUB CRITERIO 6.4 | 2                               | 1.5       |
|---------------------|---------------------------------|-----------|
|                     | 3 - 000000002 - AZIENDA DUMMY 2 |           |
| # Criterio          | Мах                             | Punteggio |
| 1 CRITERIO 1        | 10                              | 5.714     |
| 2 SUB. CRITERIO 2.1 | 15                              | 4.409     |
| 3 SUB CRITERIO 2.2  | 5                               | 2.652     |
| 4 CRITERIO N. 3     | 15                              | 12.857    |
| 5 CRITERIO N. 4     | 5                               | 5         |
| 6 CRITERIO N. 5     | 5                               | 5         |
| 7 SUB CRITERIO 6.1  | 15                              | 15        |
| 8 SUB CRITERIO 6.2  | 5                               | 5         |
| 9 SUB CRITERIO 6.3  | 3                               | 3         |
| 10 SUB CRITERIO 6.4 | 2                               | 2         |
|                     |                                 |           |
|                     | SALVA TAZIONE                   |           |
|                     | Esporta risultati               |           |
|                     | Ritorna al pannello             |           |
|                     |                                 |           |

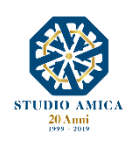

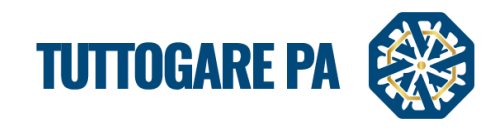

### 4. VALUTAZIONE OFFERTA ECONOMICA

Terminata la fase di valutazione dell'offerta tecnica, è possibile procedere alla valutazione delle offerte economiche.

Dal pannello di gara, cliccando su Valutazione Economica è possibile importare i risultati.

## Cliccando sul tasto giallo Importa Punteggi verranno generati i risultati economici.

|                     | Importa Punteggi                 |                 |
|---------------------|----------------------------------|-----------------|
|                     | 1 - 0000000000 - AZIENDA DUMMY 0 |                 |
| # Criterio          |                                  | Max Punteggio   |
| 1 OFFERTA ECONOMICA |                                  | 20 20           |
|                     | 2 - 0000000001 - AZIENDA DUMMY 1 |                 |
| # Criterio          |                                  | Max Punteggio   |
| 1 OFFERTA ECONOMICA |                                  | 20 <b>9.803</b> |
|                     | 3 - 000000002 - AZIENDA DUMMY 2  |                 |
| # Criterio          |                                  | Max Punteggio   |
| 1 OFFERTA ECONOMICA |                                  | 20 20           |
|                     |                                  |                 |
|                     | SALVA AZIONE                     |                 |
|                     | Esporta risultati                |                 |
|                     | Ritorna al pannello              |                 |

Tramite il tasto rosso Esporta risultati è possibile esportare un pdf riepilogativo con le offerte.

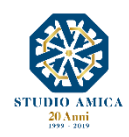

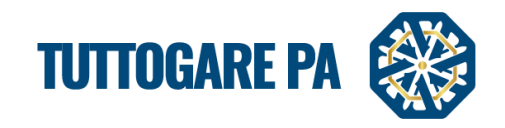

#### 5. PROPOSTA DI AGGIUDICAZIONE

Dopo la valutazione tecnica e la valutazione economica e la relativa importazione dei risultati, è possibile passare alla **Proposta di Aggiudicazione**.

| Claborations               | Desumentals          | Completion            |
|----------------------------|----------------------|-----------------------|
| Elaborazione               | Documentale          | Comunicazione         |
| Registro                   | Allegati             | ANAC                  |
| Permessi                   | Configurazione DGUE  | Conversazioni interne |
| Dati preliminari           | Modello Bando        | Consulenza Normativa  |
| Incarichi                  | Modello Disciplinare | Monitor Gare          |
| Lotti                      | Verbale Ammissione   | Comunicazioni         |
| Elaborazione               |                      | Pubblicazione GUUE    |
| Configurazione Offerta     |                      | Avvisi di gara        |
| Pubblica                   |                      | Pubblicità legale     |
| Seggio di gara             |                      |                       |
| Commissione valutatrice    |                      |                       |
| Modifica scadenze          |                      |                       |
| Partecipanti               |                      |                       |
| Apertura buste             |                      |                       |
| Richieste Integrazioni     |                      |                       |
| Valutazione Tecnica        |                      |                       |
| Valutazione Economica      |                      |                       |
| Proposta di aggiudicazione |                      |                       |

L'inserimento avviene automaticamente se si clicca sul tasto **Importa punteggi tecnici** e sul tasto **Importa punteggi economici**.

| AGGIUDICAZIONE PROVV                                | /ISORIA                             |                                  |           |                                                     | 8                    |
|-----------------------------------------------------|-------------------------------------|----------------------------------|-----------|-----------------------------------------------------|----------------------|
|                                                     |                                     | Importa punteggi tecnici         |           |                                                     |                      |
|                                                     |                                     | Importa offerte economiche       |           |                                                     |                      |
|                                                     |                                     | Caricamento massivo dei punteggi |           |                                                     |                      |
| Modello CSV                                         | Scegli file Nessun file selezionato |                                  |           | U                                                   | upload               |
| # Protocollo Partit                                 | ta IVA Ragione Sociale              |                                  | Ammesso A | nomalia Controllo offerta C<br>a campione tecnica e | Offerta<br>economica |
| 1 2925 del 08/03/2019<br>Assegnato dal sistema 0000 | 00000000 AZIENDA DUMMY 0            |                                  | Si v      | No * 0 C                                            | 0                    |
| 2 2926 del 08/03/2019<br>Assegnato dal sistema 0000 | 0000001 AZIENDA DUMMY 1             |                                  | Si v      | No * No * 0 C                                       | D                    |
| 3 2927 del 08/03/2019<br>Assegnato dal sistema 0000 | 0000002 AZIENDA DUMMY 2             |                                  | Si 🔻      | No * No * 0 C                                       | D                    |
|                                                     |                                     | Salva                            |           |                                                     |                      |
|                                                     |                                     | Salva ed Elabora Graduatoria     |           |                                                     |                      |
|                                                     | Ritorna al pannello                 |                                  |           |                                                     |                      |

Cliccando poi sul tasto **Salva ed Elabora Graduatoria** è possibile elaborare la graduatoria ed attivare nel pannello di gara la **Graduatoria Provvisoria** contenente un **Prospetto di aggiudicazione** che può essere trasformato in pdf e inserito negli allegati pubblici.

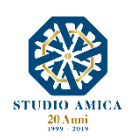

11

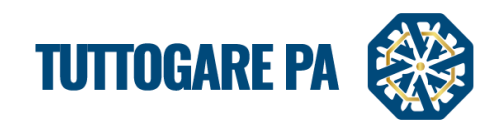

|                                                                     | Stazione Appaltante |                                                    |                       |                    |                      |                      |                                      |        |
|---------------------------------------------------------------------|---------------------|----------------------------------------------------|-----------------------|--------------------|----------------------|----------------------|--------------------------------------|--------|
|                                                                     |                     | Prospetto di aggiudicaz                            | ONE<br>.gs n. 50/2016 |                    |                      |                      |                                      |        |
| Oggetto:GARA WEBINAI                                                | R 11.03             | Citterio, dualita Prezzo al sensi dell'Art. 55 C.3 | der Digs 50/2010      |                    |                      |                      |                                      |        |
| Protocollo                                                          | Partita IVA         | Ragione Sociale                                    | Ammesso               | Offerta<br>tecnica | Offerta<br>temporale | Offerta<br>economica | Offerta<br>economica<br>migliorativa | Totale |
| del                                                                 | 000000002           | AZIENDA DUMMY 2 - Aggiudicatario                   | S                     | 60,632             | 2 0,000              | 20,000               | 0,000                                | 80,632 |
| del                                                                 | 0000000000          | AZIENDA DUMMY 0 - Secondo                          | S                     | 53,400             | 0,000                | 20,000               | 0,000                                | 73,400 |
| del                                                                 | 000000001           | AZIENDA DUMMY 1 -                                  | S                     | 60,229             | 9 0,000              | 9,803                | 0,000                                | 70,032 |
| Aggiudicatario<br>Secondo<br>classificato<br>Escluso<br>Non Ammesso |                     |                                                    |                       |                    |                      |                      |                                      |        |
|                                                                     |                     | Salva                                              |                       |                    |                      |                      |                                      |        |
|                                                                     |                     | Salva ed Allega                                    |                       |                    |                      |                      |                                      |        |
|                                                                     |                     | Ritorna al pannello                                |                       |                    |                      |                      |                                      |        |

#### 6. AGGIUDICAZIONE

Per aggiudicare definitivamente la gara, dal pannello di gara cliccare sulla voce Aggiudicazione Definitiva.

| Elaborazione                          | Documentale             | Comunicazione         |
|---------------------------------------|-------------------------|-----------------------|
| Registro                              | Allegati                | ANAC                  |
| Permessi                              | Configurazione DGUE     | Conversazioni interne |
| Dati preliminari                      | Modello Bando           | Consulenza Normativa  |
| Incarichi                             | Modello Disciplinare    | Monitor Gare          |
| Lotti                                 | Verbale Ammissione      | Comunicazioni         |
| Elaborazione                          | Graduatoria provvisoria | Pubblicazione GUUE    |
| Configurazione Offerta                | Verbale Aggiudicazione  | Avvisi di gara        |
| Pubblica                              |                         | Pubblicità legale     |
| Seggio di gara                        |                         |                       |
| Commissione valutatrice               |                         |                       |
| Modifica scadenze                     |                         |                       |
| Partecipanti                          |                         |                       |
| Apertura buste                        |                         |                       |
| Richieste Integrazioni                |                         |                       |
| Valutazione Tecnica                   |                         |                       |
| Valutazione Economica                 |                         |                       |
| · · · · · · · · · · · · · · · · · · · |                         |                       |
| Aggiudicazione definitiva             |                         |                       |
| Аннова                                |                         |                       |

Nella finestra di Aggiudicazione, occorre inserire:

- Numero dell'atto di aggiudicazione;
- Data dell'atto di aggiudicazione;
- Ribasso finale;
- Importo di aggiudicazione;
- Allegare file.

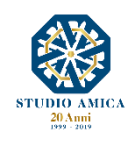

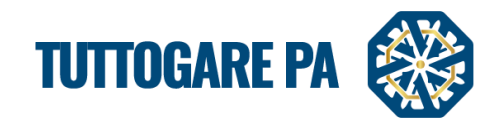

È possibile inoltre pubblicare un avviso di avvenuta aggiudicazione e/o inviare le pec agli operatori economici partecipanti.

| AGGIUDICAZ        | IONE DEFINITIVA     |                         | 8                      |  |  |
|-------------------|---------------------|-------------------------|------------------------|--|--|
| Estremi dell'atto |                     |                         |                        |  |  |
| Numero            | Numero atto         | Data                    | Data atto              |  |  |
| Ribasso finale    | Ribasso Finale      | Importo aggiudicazione: | Importo aggiudicazione |  |  |
|                   |                     |                         |                        |  |  |
| Pubblica Avviso   | u                   | Invia PEC               | U                      |  |  |
|                   | Ø                   | llega file              |                        |  |  |
|                   | Salva               |                         |                        |  |  |
|                   | Ritorna al pannello |                         |                        |  |  |
|                   |                     |                         |                        |  |  |

### 7. INVIO ESITO DI GARA E AVVISO DI APPALTO AGGIUDICATO

Dopo l'Aggiudicazione, dal pannello di gara è possibile inviare l'**Esito di gara** a tutti i partecipanti alla procedura e inviare e/o pubblicare l'**Avviso di appalto aggiudicato**.

|                            | Tipologia: Servizi   Criterio: Qualità Prezzo   Procedura: Aperta   Stato: Aggiudicazione Defini |  |                                         |  |
|----------------------------|--------------------------------------------------------------------------------------------------|--|-----------------------------------------|--|
| Elaborazione               | Documentale                                                                                      |  | Comunicazione                           |  |
| Registro                   | Allegati                                                                                         |  | ANAC                                    |  |
| Permessi                   | Configurazione DGUE                                                                              |  | Conversazioni interne                   |  |
| Dati preliminari           | Modello Bando                                                                                    |  | Consulenza Normativa                    |  |
| Incarichi                  | Modello Disciplinare                                                                             |  | Monitor Gare                            |  |
| Lotti                      | Verbale Ammissione                                                                               |  | Comunicazioni                           |  |
| Elaborazione               | Graduatoria provvisoria                                                                          |  | Pubblicazione GUUE                      |  |
| Configurazione Offerta     | Verbale Aggiudicazione                                                                           |  | Avvisi di gara                          |  |
| Pubblica                   |                                                                                                  |  | Comunicazione aggiudicazione definitiva |  |
| Seggio di gara             |                                                                                                  |  | Avviso appalto aggiudicato              |  |
| Commissione valutatrice    |                                                                                                  |  | Feedback                                |  |
| Modifica scadenze          |                                                                                                  |  | Pubblicità legale                       |  |
| Partecipanti               |                                                                                                  |  |                                         |  |
| Apertura buste             |                                                                                                  |  |                                         |  |
| Richieste Integrazioni     |                                                                                                  |  |                                         |  |
| Valutazione Tecnica        |                                                                                                  |  |                                         |  |
| Valutazione Economica      |                                                                                                  |  |                                         |  |
| Proposta di aggiudicazione |                                                                                                  |  |                                         |  |
| Aggiudicazione definitiva  |                                                                                                  |  |                                         |  |
| Annulla                    |                                                                                                  |  |                                         |  |

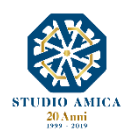

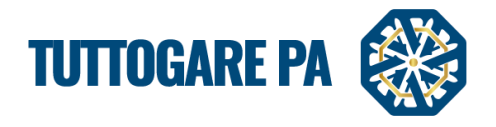

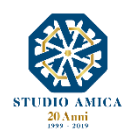